- 1. Login as a Team Administrator and click the My Account Tab
- 2. Click "Edit" in the Tournament Applications / Game Scoring section

| Tournament Applications / Game Scoring |                                                                                            |                               |  |  |  |  |  |  |
|----------------------------------------|--------------------------------------------------------------------------------------------|-------------------------------|--|--|--|--|--|--|
| Team                                   | Tournament                                                                                 |                               |  |  |  |  |  |  |
| Test Team<br>DD01-001CG15-0002         | 2011 Washington Youth Soccer Recreational Cup<br>Status: Pending<br>Submitted on 11/3/2011 | Edit Schedules / Game Scoring |  |  |  |  |  |  |

- 3. Click the "Player Roster" tab on the application
- 4. Click the button "Edit Player Team Info" at the bottom of the page
- 5. Enter the players Jersey Number in both the Home and Away column and click save

| D01-001CG                                                                                                    | GIRIS UN | < Back to My Account |      |  |  |
|----------------------------------------------------------------------------------------------------|----------|----------------------|------|--|--|
|                                                                                                    |          |                      | <br> |  |  |
| and the second second sec |          | Disuer Perter        | <br> |  |  |

## Edit Player Team Info

| Home<br>Jrs# | Away<br>Jrs# | Player ID    | Player                 | DOB       |
|--------------|--------------|--------------|------------------------|-----------|
| 1            | 1            | 43828-154283 | Name, Tesplayer        | 3/17/2001 |
|              |              | 30726-883372 | Nametest, PlayerPlayer | 3/18/2002 |
| 3            | 3            | 73093-298530 | Testname, SecondPlayer | 4/10/2001 |
| 6            | 6            | 14108-858895 | Testplayer, Test       | 5/18/2002 |
| 55           | 55           | 79476-713143 | Testtesttest, Testtest | 6/14/2003 |
| 250          |              |              |                        |           |

5 players

<<< Back

Save Changes